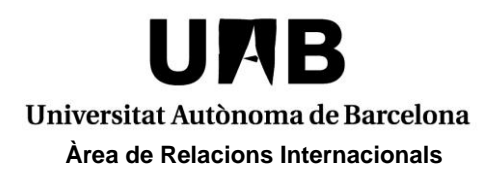

## **ERASMUS+ PROGRAMME**

## **APPLICATION PERIODS:**

1st term (September to January) or Full academic year (September to June): from the 1<sup>st</sup> of March to the 15<sup>th</sup> of May

2nd term (February to June): from the 1<sup>st</sup> of October to the 15<sup>th</sup> of November \*

\* Students wishing to come to the **Faculty of Medicine** (either for the first or the second term) **<u>MUST ALWAYS</u>** apply within the first period.

The application for the Erasmus+ programme will be **open within the application periods ONLY**. If you access the system out of these periods, the Erasmus+ programme will not appear; your application will not be register in our system and will not be considered.

## **PROCEDURE:**

Go to <u>http://sia.uab.es/</u>, section **Mobility and Exchange** "INcoming students - Signing up and application form"

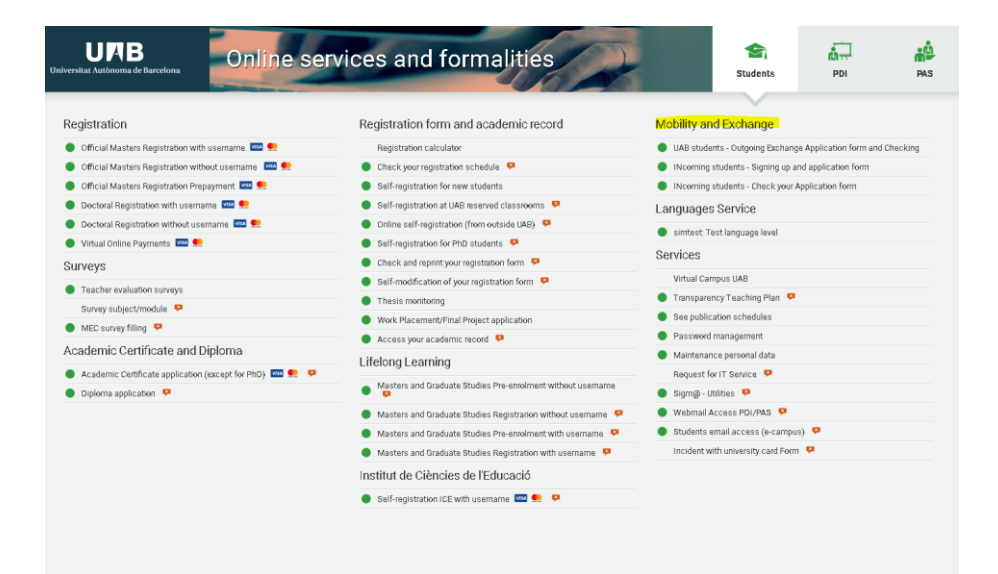

Mobility and Exchange

- UAB students Outgoing Exchange Application form and Checking.
- INcoming students Signing up and application form
- INcoming students Check your Application form

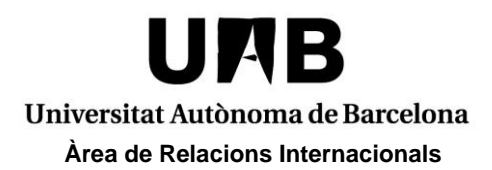

The first thing is to register in our system. It is **VERY IMPORTANT** to enter <u>the number</u> of your national identity document or your passaport number in case you hold a <u>non-EU nationality</u>. Please note that you will not be able to change this number after the registration process.

| Student registration                                                                                                    |                                                                                                    |  |  |
|----------------------------------------------------------------------------------------------------|----------------------------------------------------------------------------------------------------|--|--|
| Reservations intervention requirements from                                                                                                    | By you have a UAB user, you dard need registration. You can success to the service directly unce you've checked with your password and NUL                                                                                                    |  |  |
| To provide Specific discretely, device effective provides and the specific end specific end |                                                                                                    |  |  |
| Nationality 0 [billion - + ] Big provide any personal identification document? 0 * Yes 0 Ho Bocument number                                                                                                    | Type of bounnest  O laterity document in other countries  * * * * ****************************                                                                                                    |  |  |
| At the regulard data are sandatory with the exception of the family name.                                                                                                    | Cost Nutions     Forget Southers     Forget Vehicles Instance     PressONAL DATA     PressONAL DATA |  |  |

To avoid system errors it is also important to enter an **email address other than** Hotmail.

In order to continue, you must accept the personal data processing.

|                                                                                                    | LEGAL AND PRIVACY INFORMATION                                                                                                    |
|----------------------------------------------------------------------------------------------------|----------------------------------------------------------------------------------------------------|
| Legal warning                                                                                                    |                                                                                                    |
| In accordance with the Article 13 o<br>your mobility.                                                                                                  | of the European Data Protection Regulation (GDPR), we inform you that your personal data will be processed in order to manage the selection of mobility place, as well as everything related to                                                                                                    |
| The legitimizing basis of the data                                                                                                    | processing is the consent of the person concerned.                                                                                                    |
| The person responsible for the tre                                                                                                    | atment is the International Relations Area, Bellaterra University Campus, N Building, Plaça Civica, 08193 Bellaterra (Cerdanyola del Vallès, Barcelona), internacional@uab.cat.                                                                                                    |
| The person in charge of the treatn                                                                                                    | nent will be able to communicate his/her personal data to the organisms or entities of competition with the mobility and with the concession of the scholarships.                                                                                                    |
| Your data will be kept for an indefi<br>accordance with current legislation<br>request addressed to the data com<br>you can submit claims to the Auton | nite period. The treatment of your data does not involve automated decisions, nor the elaboration of profiles with predictive purposes of personal preferences, behaviors or attitudes. In<br>1 on the protection of personal data, you may reboke your consent at any time and exercise the rights of access, rectification, deletion, opposition, treatment limitation and portability through<br>troller (contact above) or to the General Secretary of the UAB, University Campus of Bellaterra, Rectorate Building, Plaça Acadèmica, 08193 Bellaterra (Cerdanyola del Vallès, Barcelona). Likewi<br>Traita Catalana de Protecció de Dades ( <u>http://spdcat.gencat.cat/en/inici/</u> ) and make the necessary consultations to the Data Protection Delegate of the UAB (proteccio.dade@uabc.at) |
| ✓ I accept                                                                                                    |                                                                                                    |

Then the system will ask you to verify your personal data. If everything is correct, then the registration is completed. You will get a user number (**NIA**) and you will have to create a password. Please write down or print out your NIA, since you will need it for any administrative process at UAB.

|                                    |                                 | registration form     | validation             | Password              | registration form                                            |
|------------------------------------|---------------------------------|-----------------------|------------------------|-----------------------|--------------------------------------------------------------|
|                                    |                                 |                       | DATA I                 | ENTRY                 |                                                              |
| Your university ID number (N       | III.) is: <mark>1616999</mark>  |                       |                        |                       |                                                              |
| an't forget your university ID nur | nber (NIU) and password, as the | are needed for the re | maining academic and a | dministrative formali | ties during the pre-registration, and later, as a UAB studen |
|                                    |                                 |                       |                        |                       | PASSWORD RESTRICTIONS                                        |
|                                    | 1616999                         |                       |                        | Must have a           | enght between 8 and 32 characters                            |
| sword                              |                                 |                       |                        | Cannot conta          | in more than 2 repeated characters.                          |
| sword vernication                  |                                 |                       |                        | Cannot have           | more than 2 consecutive characters (abc, 123, gwe)           |
|                                    |                                 |                       |                        | Cannot coinci         | ide with your personal data.                                 |
|                                    |                                 |                       |                        |                       |                                                              |
|                                    |                                 |                       |                        |                       |                                                              |

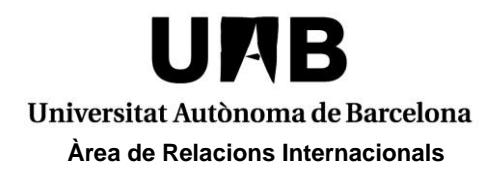

From the next screen, you will be able to submit your exchange application. You have to log in with your NIA and password.

| U A B<br>Universitat Autònoma de Barcelona        | • Welcome to this service<br>The period to apply for an exchange stay at the UAB during the second term of the ac<br>2017/18 is as follows: |
|---------------------------------------------------|----------------------------------------------------------------------------------------------------|
| Sign in                                           | UAB EXCHANGE PROGRAMME: from the 1st of March to the 15th of May<br>ERASMUS+: from the 1st of March to the 15th of May                      |
| <b>a</b> 1616999                                  |                                                                                                    |
| <b>a</b>                                          | Attention                                                                                                    |
|                                                   | Have you forgotten your NIA / User or your password? here                                                                                   |
| Forgot your Password?                             |                                                                                                    |
| Click here if you can not see this page correctly |                                                                                                    |

Select "Erasmus+" in the drop-down list.

| Select the exchange program |     |
|-----------------------------|-----|
| Erasmus+                    | Add |

The system will recognize your NIA and will show the personal details introduced during the registration. Please complete all the information and go through all the tabs. You will need to upload a copy of your identity card. (It is not necessary to upload a picture anymore.)

|                         | Personal details       | Question Exchange data     |                                                          |
|-------------------------|------------------------|----------------------------|----------------------------------------------------------|
|                         |                        | PERSONAL DETAILS           |                                                          |
| Identification document | L8ZZZZNRPT             | Type of document           | <ul> <li>Identity document in other countries</li> </ul> |
| Name<br>Second sumame   | Irene                  | First surname              | Irene     Man     Man                                    |
| Nacionality             | German                 | Gender                     | O Man O Woman                                            |
| Institutional email     | irene.villalta@uab.cat | Personal email             | irene.villalta@uab.cat                                   |
|                         |                        |                            |                                                          |
|                         |                        |                            |                                                          |
|                         |                        | HABITUAL RESIDENCE DETAILS |                                                          |
| Country                 |                        | Germany                    | ~                                                        |
|                         |                        | International Zip Code     |                                                          |
| City/Town<br>Province   |                        | O Berlin                   |                                                          |

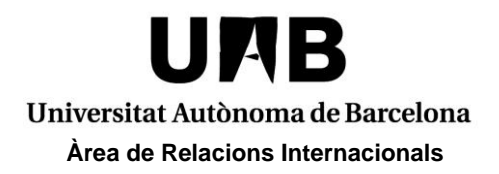

Please complete carefully the required information (home university, faculty at the UAB, study period, etc.) and **Save** your application.

Once the application is submitted, we will check it with the nomination data sent by your home university. If everything is correct, you will receive an invitation letter a few weeks later.

You can check/edit your application until the deadline at "**INcoming students - Check** your Application form".

| Mol | bility and Exchange                                            |
|-----|----------------------------------------------------------------|
| • 1 | UAB students - Outgoing Exchange Application form and Checking |
|     | Ncoming students - Signing up and application form             |
|     | Ncoming students - Check your Application form                 |

If you forget your user or password, you should go to the section **Services**: **"Password management".** 

| UAB<br>aiversitat Autònoma de Barcelona                                                                                | rvices and formalities                                       | Students PDI PAS                                               |  |  |
|----------------------------------------------------------------------------------------------------|--------------------------------------------------------------|----------------------------------------------------------------|--|--|
| Registration                                                                                                    | Registration form and academic record                        | Mobility and Exchange                                          |  |  |
| Official Masters Registration with username Image: Registration calculator                                             |                                                              | UAB students - Outgoing Exchange Application form and Checking |  |  |
| 🔵 Official Masters Registration without username 🔤 🌨 🕒 Check your registration schedule 📍                              |                                                              | INcoming students - Signing up and application form            |  |  |
| 🕒 Official Masters Registration Prepayment 🔤 🜨 🕒 Self-registration for new students                                    |                                                              | INcoming students - Check your Application form                |  |  |
| 🕒 Doctoral Registration with username 🔤 🥯 Self-registration at UAB reserved classrooms 👎                               |                                                              | Languages Service                                              |  |  |
| <ul> <li>Doctoral Registration without username Messes</li> <li>Online self-registration (from outside UAB)</li> </ul> |                                                              |                                                                |  |  |
| 🔵 Virtual Online Payments 🚥 👥                                                                                          | Self-registration for PhD students                           |                                                                |  |  |
| Surveys                                                                                                    | Check and reprint your registration form                     | Services                                                       |  |  |
| Taasha avaluatian aunava                                                                                               | Self-modification of your registration form SP               | Virtual Campus UAB                                             |  |  |
| Curvey exhibit freedule                                                                                                | Thesis monitoring                                            | 🌒 Transparency Teaching Plan 🧧                                 |  |  |
|                                                                                                    | Work Placement/Final Project application                     | See publication schedules                                      |  |  |
| MEC survey mining 🗭                                                                                                    | Access your academic record                                  | Password management                                            |  |  |
| Academic Certificate and Diploma                                                                                       |                                                              | Maintenance personal data                                      |  |  |
| 🛢 Academic Certificate application (except for PhD) 🏧 🜨 🦻                                                              | Masters and Graduate Studies Pro agreement without usersame  | Request for IT Service 🡎                                       |  |  |
| Diploma application 🦻                                                                                                  | p                                                            | 🌒 Sigm@ - Utilities 🤒                                          |  |  |
|                                                                                                    | Masters and Graduate Studies Registration without username 🦻 | Webmail Access PDI/PAS P                                       |  |  |
|                                                                                                    | Masters and Graduate Studies Pre-enrolment with username     | 🌒 Students email access (e-campus) 🦻                           |  |  |
|                                                                                                    | 🔵 Masters and Graduate Studies Registration with username  😣 | Incident with university card Form 👂                           |  |  |
|                                                                                                    | Institut de Ciències de l'Educació                           |                                                                |  |  |
|                                                                                                    | Self-registration ICE with username was en self-registration |                                                                |  |  |